加工要求

#### 印刷尺寸(单页): 74x120mm

#### 折叠方式:骑马钉,专色印刷 (2010C)

材质: 128G铜版纸,两页空白页 放最后

# Arenti

# Wi-Fi FHD Indoor Camera

# Quick

# Guide

IN1 (IN1T)

Thank you for purchasing Arenti smart home product. Get started using your new devices by downloading Arenti, one convenient app that manages everything straight from your phone or tablet. Easily connect to your home WiFi and control multiple devices from the touch of your fingertips.

#### 1. Contents

- 1 x IN1 (IN1T)
- 1 x AC adaptor
- 1 x USB cable
- 3 x Mounting screws & wall plugs
- 1 x Quick Guide

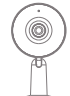

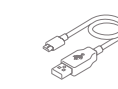

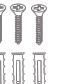

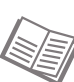

# e SD card slot Camera lens

Infrared LEDs —

Status light

2. Identification

# Speaker Reset button Power port MIC

#### Infrared LEDs

Allow camera capture both day and night image

#### Camera lens FHD, with 115° field of view

#### Micro SD card slot

Use a micro SD memory card to record video

### 3. Download the App

Download the Arenti app from App Store or Google Play.

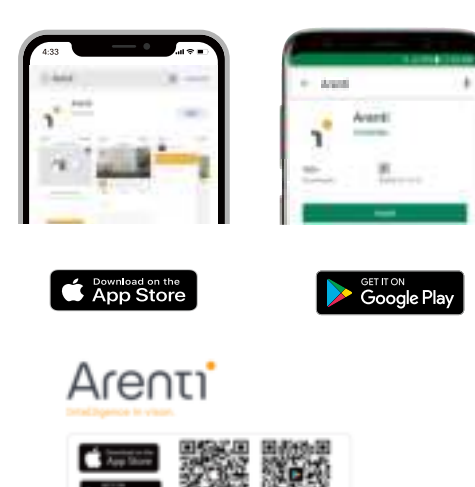

Scan and download the Arenti App for free

#### 4. Register an account on your Arenti App

In order to receive the camera information in time, please click "Allow".

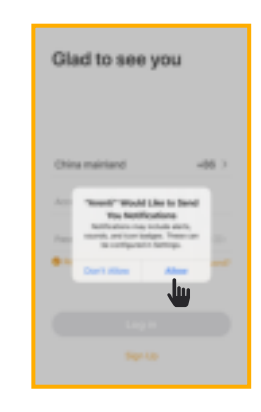

Open the Arenti App. If you are a new user, tap create new account and follow the prompts to complete account setup.

Note: You must agree with the Privacy Agreement.

#### 5. Pair your device (QR configuration)

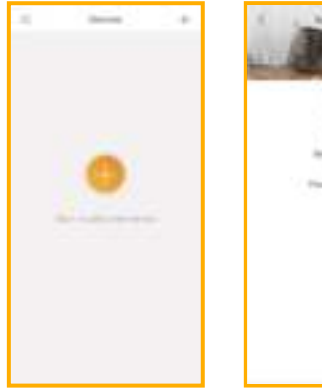

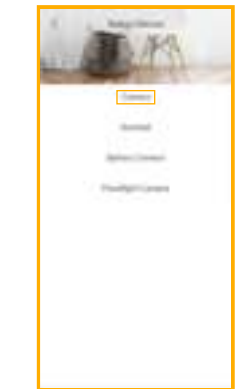

#### Pair your device (QR configuration)

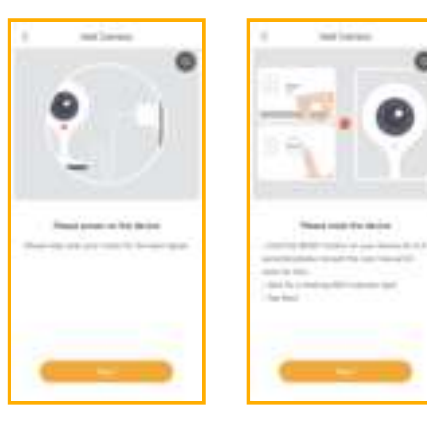

Click 🙂 to add a new device, and select "Camera".

Power on your camera, you will hear a welcome sound. Confirm the working status indicator is **red** and **blinking** (once per second). The camera is successfully powered on and ready for pairing.

#### Pair your device (QR configuration)

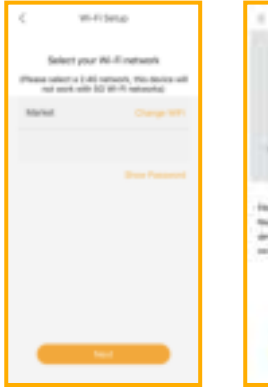

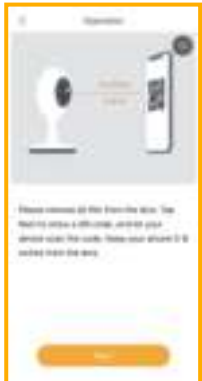

#### Pair your device (QR configuration)

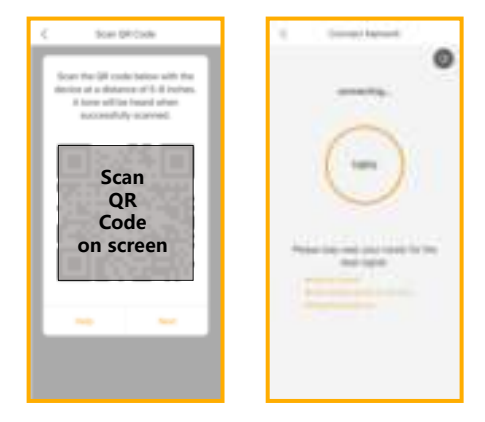

Enter the Wi-Fi password and tap Next to proceed. If needed, you can tap Change WiFi to switch to another suitable WiFi network for your camera.

Press "Next" to scan QR code using your camera. Hold 15~25cm away from your mobile screen. Press "Next" after hearing a sound from your camera.

The Arenti App will start to connect to the camera automatically as indicated by the status indicator light blinking rapidly and then staying **solid blue**.

#### Pair your device (QR configuration)

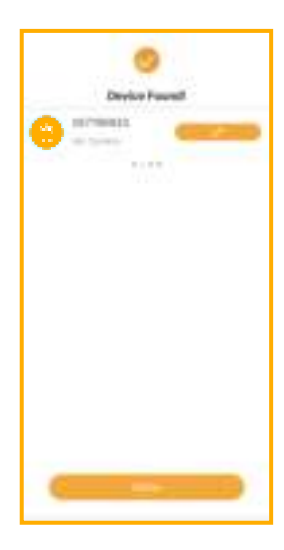

#### Pair your device (QR configuration)

Once the pairing process is complete, a page showing "Device Found!" will appear.

You may choose to edit the device name or assign the device to a dedicated room before tapping Done to finish the pairing process.

Once your camera is paired to your WiFi network, your camera can be viewed at anytime from your smartphone as long as there is Internet access.

If no device is found and the pairing process is not successful, please check below instructions:

- 1 WiFi network is 2.4GHz.
- 2 WiFi password entered is correct and the same WiFi network is used on the mobile device.
- 3 Arenti device is in pairing mode.
- 4 Check your WiFi for network activity.

#### 6. Live viewing

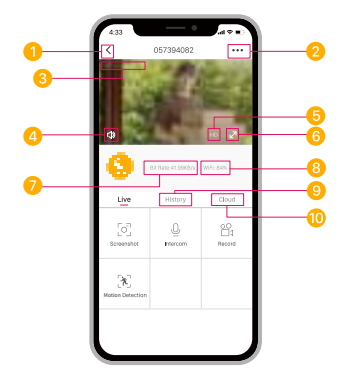

- Quit live viewing
- 2 Setting menu
- 3 Timestamp
- 4 Volume on/off
- 5 HD/SD switch

- 6 Full screen display
- Ø Stream bit rate
- 8 WiFi signal status
- ONOTIFICATION NOTIFICATION NOTIFICATION
- Oloud storage service

## 7. History

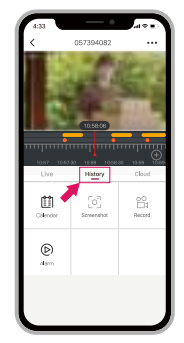

- Tap to capture a photo/video during live view
   Note: the photo and video are saved to the internal memory of your smartphone
  - Image Tap to enable the talk function
  - Tap to enable the motion detection function
  - Select a data to review your playback from SD card
  - Tap to search video clips by date

#### 8. Installation

Before choosing your preferred location, check the WiFi strength/coverage to ensure the camera is fully functional.

#### WALL MOUNT

- 1. Use the mounting stand as a template to mark the screw positions on the wall. Drill holes into the wall and push wall plugs into the holes.
- 2. Install the mounting stand onto the wall by using the mounting screws.

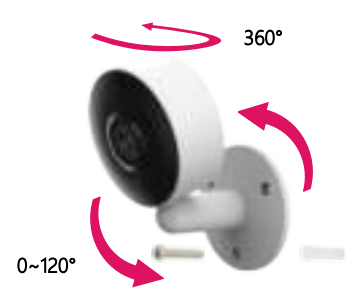

## 9. Trouble shooting

| Status Light | Blink: Currently connecting                            |
|--------------|--------------------------------------------------------|
|              | Solid on: Camera running correctly                     |
|              | ¥ Blink: Awaiting WiFi connection and                  |
|              | Currently connecting (faster                           |
|              | blinking)                                              |
|              | <ul> <li>Solid on: The camera or network is</li> </ul> |
|              | abnormal                                               |

| What can I                                                           | <ol> <li>Check your mobile device is connected to</li></ol>                             |
|----------------------------------------------------------------------|-----------------------------------------------------------------------------------------|
| do if I fail to                                                      | a 2.4GHz WiFi network. <li>Check password entered is correct and</li>                   |
| pair my                                                              | the same WiFi network is used on the mobile                                             |
| Arenti device                                                        | device as the device being paired. <li>Check Arenti device is in pairing mode, the</li> |
| ?                                                                    | status light blinks red slowly. (1 time per second)                                     |
| Does our<br>current<br>Arenti device<br>support<br>5GHz<br>wireless? | No - Arenti device currently do not support<br>5GHz wireless connection.                |

#### Trouble shooting

| How to<br>change the<br>camera<br>network to<br>another<br>router? | First reset the device or remove it on the<br><b>Arenti</b> App and then configure the device<br>again by the App.                                                                                                    |
|--------------------------------------------------------------------|----------------------------------------------------------------------------------------------------|
| Why doesn't<br>the device<br>identify the<br>SD card?              | It's recommended to plug SD card after<br>power cut. Confirm whether the SD card is<br>normally available and the format is FAT32.<br>And the SD card can't be identified when<br>the Internet environment is not good. |

For further online assistance or customer service team please visit our official website.

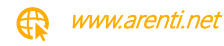

### **10. FCC STATEMENT**

This device complies with Part 15 of the FCC Rules. Operation is subject to the following two conditions:

1- this device may not cause harmful interference,

2- this device must accept any interference received, including interference that may cause undesired operation.

The manufacturer is not responsible for any radio or TV interference caused by unauthorized modifications or change to this equipment. Such modifications or change could void the user's authority to operate the equipment.

This equipment has been tested and found to comply with the limits for a Class B digital device, pursuant to part 15 of the FCC Rules. These limits are designed to provide reasonable protection against harmful interference in a residential installation.

This equipment generates, uses and can radiate radio frequency energy and, if not installed and used in accordance with the instructions, may cause harmful interference to radio communications. However, there is no guarantee that interference will not occur in a particular installation. If this equipment does cause harmful interference to radio or television reception, which can be determined by turning the equipment off and on, the user is encouraged to try to correct the interference by one or more of the following measures:

- Reorient or relocate the receiving antenna.
- Increase the separation between the equipment and receiver.

- Connect the equipment into an outlet on a circuit different from that to which the receiver is connected.

- Consult the dealer or an experienced radio/TV technician for help.

RF warning statement:

To maintain compliance with FCC's RF exposure guidelines, this equipment should be installed and operated with a minimum distance of 20 cm between the radiator and your body.